# HANDLEIDING PAGINA AANMAKEN

Het is niet moeilijk, go for it!

# HANDLEIDING IN 'T KORT

- Log in op jnm.be/cms
- PAGES in de linkerzijbalk
- Create Page rechtsboven
  Paginatitel invoeren, SEO negeren, en dan weer Create Page
  klik op •NL •NL (niet op het potloodje!)
- Klik op •NL (niet op net potioodje!)
  Inhoud ingeven.
  Uitleg bij *body* staat in <u>de handleiding Page Architect</u>.
  Opgeslaan in *body*? Vergeet niet om ook in dit venster op te slaan.
  ONLINE AANVINKEN! Negeer SEO. Klik Update page translation
- Klaar! Hij staat in de menubalk van je afdeling te pronken!

# HANDLEIDING IN 'T LANG, MET PRENTJES ENZOW

## **STAP 1**

Je gaat naar jnm.be/cms

Log in met het hoofdorganisator-account van je afdeling. Vraag je afdelingsvoorzitter naar het wachtwoord.

#### STAP 2

A) Kies PAGES in de linkerzijbalk.

B) Kies Create Page rechtsboven.

| Pages↓jnm  ×                      | +                                                                                           |                                                   |                                                    | 😄 – Ø                             |
|-----------------------------------|---------------------------------------------------------------------------------------------|---------------------------------------------------|----------------------------------------------------|-----------------------------------|
| ← → C<br>→ Bladwijzers importeren | O A https://jnm001.staging.jnm.codedor.onli<br>et ⊕ Viimpers  XTremis (EINDE I) □ IMJV □ PI | ne/admin/resources/pages<br>TR 🗅 BedrijvenDB      | <b>\$</b>                                          | 😴 🕸 🖄 🔂 🕞 Andere bladw            |
| rode d'ór                         | jnm Q Press / to search                                                                     |                                                   | U Test Hoofdo                                      | rganisator Brugge vb voorzitter 👻 |
| DASHBOARD                         |                                                                                             |                                                   |                                                    |                                   |
| 88 RESOURCES                      | Pages                                                                                       |                                                   |                                                    |                                   |
| ACTIVITIES Y                      | Q Search                                                                                    |                                                   |                                                    | Create Page                       |
| PAYMENTS                          |                                                                                             |                                                   |                                                    | ~~                                |
| DEPARTMENTS                       | DEPARTMENT                                                                                  | TITLE 🗘                                           | TRANSLATIONS                                       |                                   |
| GALLERIES                         | JNM Brugge                                                                                  | Contact - JNM Brugge                              | • NL                                               | Duplicate 💿 🖄                     |
| NEWS ITEMS                        | JNM Brugge                                                                                  | Contact - JNM Brugge                              | • NL                                               | Duplicate 💿 🖄                     |
| pages A                           | Previous                                                                                    | 1-                                                | 2 of 2                                             | Next                              |
|                                   |                                                                                             | Laravel Nova • © 2022 Laravel LLC - By Taylor Otv | vell, David Hemphill, and Steve Schoger. • v3.32.0 |                                   |
|                                   |                                                                                             |                                                   |                                                    |                                   |
|                                   |                                                                                             |                                                   |                                                    |                                   |
|                                   |                                                                                             |                                                   |                                                    |                                   |

Je komt nu op het aanmaakvenster van de pagina. Het ingeven van de tekstinhoud komt later pas.

#### STAP 3

Department: Negeer dit.

C) Geef een titel in.

*Title:* Pagina-naam. De naam die je in de CMS zal zien, best hetzelfde gebruiken als wat je op de site wil zien, zie later.

*SEO:* Negeer dit. Dit is de foto die in facebook komt als je de link daar deelt. Hier komt automatisch de eerste afbeelding die je op deze pagina uploadt. Geen afbeeldingen? Dan zie je de JNM-kikker.

# D) Kies Create Page

| 📡 Create Page   jnm 🛛 🗙 🕂           | a.                                              |                                         |                                                |                            | <b>e</b> –     | ø            | ×     |
|-------------------------------------|-------------------------------------------------|-----------------------------------------|------------------------------------------------|----------------------------|----------------|--------------|-------|
| ← → C                               | A https://jnm001.staging.jnm.codedor.online/adm |                                         |                                                | ☆                          | <b>\$</b> \$   | 2 🔮          | =     |
| - Bladwijzers importeren 🔜 Intranet | 🕀 Vlimpers 🧮 XTremis (EINDE I) 🗅 IMJV 🗅 PRTR 🗅  | BedrijvenDB                             |                                                |                            | 🗅 An           | lere bladwij | jzers |
| rode d'ór                           | jnm Q Press / to search                         |                                         |                                                | Test Hoofdorganisator Brug | ge vb voorzitt | er 🗸         | Î     |
| C DASHBOARD                         |                                                 |                                         |                                                |                            |                |              |       |
| 88 RESOURCES                        | Create Page                                     |                                         |                                                |                            |                |              |       |
|                                     | DepartmenticcR                                  | Brugge                                  | ~                                              |                            |                |              |       |
| PAYMENTS                            | NEGEEN                                          | no ng katala na manan                   |                                                |                            |                |              |       |
| DEPARTMENTS                         |                                                 |                                         |                                                |                            |                |              |       |
| GALLERIES                           | Title* C Ro                                     | erdomp                                  |                                                |                            |                |              |       |
| MEMBERS Y                           |                                                 |                                         |                                                |                            |                |              |       |
| NEWS ITEMS                          | SEO                                             |                                         |                                                |                            |                |              |       |
| PAGES                               |                                                 |                                         |                                                |                            |                |              |       |
|                                     | NEGEER                                          |                                         |                                                |                            |                |              |       |
|                                     | Og Image                                        | load File Select Existing               | g File                                         |                            |                |              |       |
|                                     |                                                 |                                         | Cancel                                         | Create & Add Another       | Create Pag     |              | D     |
|                                     |                                                 | Laravel News - ID 2022 Laravel LLC - Re | Taulor Otwell, David Hemohill, and Steve Schor | wr - v3.32.0               |                |              | ~     |

## **STAP 4**

E) Kies •NL. Het rode bolletje betekent dat je pagina nog niet zichtbaar is op de site.

| ≫ Page Details: Roerdomp   jnm ×    | ≫ 404 Not Found   JNM × +                 |                              |       |      |                       | 😄 – a x                |
|-------------------------------------|-------------------------------------------|------------------------------|-------|------|-----------------------|------------------------|
| $\leftrightarrow \rightarrow \circ$ | O A https://jnm001.staging.jnm.codedor.c  | nline/admin/resources/pages/ |       |      |                       | ਓ 🕸 🗹 ≡                |
| Bladwijzers importeren   Intranet   | t 🕀 Vlimpers 📜 XTremis (EINDE I) 🗋 IMIV 🗋 | ) PRTR 🗋 BedrijvenD8         |       |      |                       | Andere bladwijzers     |
| rode d'ór                           | jnm Q Press / to search                   |                              |       |      | Test Hoofdorganisator | Brugge vb voorzitter 🗸 |
| DASHBOARD                           |                                           |                              |       |      |                       |                        |
| 88 RESOURCES                        | Page Details: Roerdomp                    |                              |       |      | Select Action         |                        |
|                                     |                                           |                              |       |      |                       |                        |
| PAYMENTS                            | ID                                        | 226                          |       |      |                       |                        |
| DEPARTMENTS                         | Department                                | JNM Brugge                   |       |      |                       |                        |
| GALLERIES                           | Title                                     | Roerdomp                     |       |      |                       |                        |
| MEMBERS Y                           | Translations                              | • NL                         | E     |      |                       |                        |
| PAGES                               | Translations                              |                              |       |      |                       |                        |
| MEDIA LIBRARY                       | Q Search                                  |                              |       |      |                       |                        |
|                                     | LOCALE                                    | TITLE                        | INTRO | SLUG | ONLINE                |                        |
|                                     | nl                                        | -                            |       | -    | ۲                     | 0 12                   |
|                                     | Previous                                  |                              | 1-1   | of 1 |                       | Next                   |

Je komt nu terecht op het bewerkingsvenster van je (afdelings)pagina.

#### **STAP 5**

In dit venster kan je de inhoud van je pagina ingeven. Hierbij wil ik je graag duidelijkheid geven over het verschil tussen de inleiding (*intro*) en het middenstuk (*body*) van je tekst. In de *intro* zet je een kort inleidend tekstje, terwijl de *body* de eigenlijke tekst bevat. Bij de *body* zijn er meer opmaakmogelijkheden voorzien. De eerste zin van de *intro* wordt gebruikt door de zoekmachines. De *body* heeft een inspringing t.o.v. de *intro*.

F) *Title*: paginatitel op de website. Best hetzelfde als *title* van stap 3.

- G) Intro: korte inleiding (optioneel).
- H) Body: hoofdtekst (verder uitgelegd in <u>handleiding Page Architect</u>).
  Select your template: Negeer dit.

**OPGELET**! Als je opslaat in het onderliggende bewerkvenster van de *body*, is je pagina nog niet opgeslagen. Je moet ook nog op de bewaarknop *update page translation* klikken.

| Body | Edit Body Select your template 💙                                                |
|------|---------------------------------------------------------------------------------|
|      | Careful, you have unsaved changes. Remember to save at the bottom of this page! |

I) Online: AANVINKEN!!!! Tenzij je niet wil dat je pagina te zien is op de website.

SEO: Negeer dit. Wordt automatisch aangevuld.

# J) Kies Update page translation

| S Update Page Translation: 226   ) | × 🕥 404 Not Found   JNM ×                | +                                                                 |                                                   | 😄 – a ×                |
|------------------------------------|------------------------------------------|-------------------------------------------------------------------|---------------------------------------------------|------------------------|
| $\leftrightarrow \rightarrow c$    | O A https://jnm001.staging.jnm           | codedor.online/admin/resources/page-translations/226/edit?viaReso | ource=pages&viaRelationship=translations&viaResou | 🕫 🕸 🕏 🖬 =              |
| - Bladwijzers importeren           | ntranet 🕀 Vlimpers 🦉 XTremis (EINDE I) [ | DIMUV DIPRTR Di BedrijvenDB                                       |                                                   | Andere bladwijzers     |
| rode dor                           | jnm Q Press / to sea                     | arch                                                              | (b) Test Hoofdorganisator                         | Brugge vb voorzitter 🛩 |
| DASHBOARD                          |                                          |                                                                   |                                                   |                        |
| 88 RESOURCES                       | Update Page T                            | ranslation: 226                                                   |                                                   |                        |
| ACTIVITIES 🗸                       |                                          |                                                                   |                                                   |                        |
| PAYMENTS                           | Locale                                   | nl                                                                |                                                   |                        |
| DEPARTMENTS                        |                                          |                                                                   |                                                   |                        |
| GALLERIES                          | Title •                                  | Title                                                             |                                                   |                        |
| MEMBERS ~                          |                                          |                                                                   |                                                   |                        |
| NEWS ITEMS                         | Intro                                    | H2 H3 H4 / B 🗢 🔗 🔀                                                | 5 U = = <> 99 E B                                 |                        |
| PAGES                              |                                          | G                                                                 |                                                   |                        |
| MEDIA LIBRARY                      |                                          |                                                                   |                                                   |                        |
|                                    |                                          |                                                                   |                                                   |                        |
|                                    | Body                                     | Edit Body Select your template                                    | ~                                                 |                        |
|                                    |                                          |                                                                   |                                                   |                        |
|                                    | Online                                   | V I                                                               |                                                   |                        |
|                                    |                                          |                                                                   |                                                   |                        |
|                                    | SEO                                      |                                                                   |                                                   |                        |
|                                    | SEO                                      |                                                                   |                                                   |                        |
|                                    |                                          |                                                                   |                                                   |                        |
|                                    | Meta Title                               | Meta Title                                                        |                                                   |                        |
|                                    |                                          |                                                                   |                                                   |                        |
|                                    | Og Title                                 | Og Title                                                          |                                                   |                        |
|                                    |                                          |                                                                   |                                                   |                        |
|                                    | Meta Description                         | Meta Description                                                  |                                                   |                        |
|                                    |                                          |                                                                   |                                                   |                        |
|                                    | Og Description                           | Og Description                                                    |                                                   |                        |
|                                    |                                          |                                                                   |                                                   |                        |
|                                    |                                          |                                                                   | Cancel Update & Continue Editing Update Pa        | ge Translation         |
|                                    |                                          | Land Marg. (2003) and (11.0) By Take Oracli David                 | Marchill and Charles Colours 1, 2020              |                        |

(Kies Update & Continue editing indien je tussentijds wilt opslaan)

Bravo! Je pagina staat nu op de JNM-site! Indien online is aangevinkt. Hij staat in de menubalk van je afdeling.

#### **STAP 6**

Wil je (later) nog iets aanpassen? Klik weer op 'Pages', klik op NL •••• en je kan weer aanpassen. Waarvoor dient de <sup>CC</sup> dan? Daarmee kan je de pagina-naam in het CMS aanpassen.

| -                                 |            |                                            |                                                                  |                                   |                          | _        |        |          |          |
|-----------------------------------|------------|--------------------------------------------|------------------------------------------------------------------|-----------------------------------|--------------------------|----------|--------|----------|----------|
| S Pages   jnm x x                 |            |                                            |                                                                  |                                   |                          | 8        |        |          |          |
| ← → C                             | 08         | ಕ್ https://jnm001.staging.jnm.codedor.onli | e/admin/resources/pages                                          |                                   | 90% 🗘                    | <b>S</b> | \$ 1   | 2 🤞      | =        |
| - Bladwijzers importeren 🔜 Intran | et 🕀 Vlimp | pers 💆 XTremis (EINDE I) 🗋 IMJV 🗋 PRTR 🛛   | BedrijvenDB                                                      |                                   |                          |          | 🗅 An   | dere bla | dwijzers |
| rode d'or                         | jnm        | Q Press / to search                        |                                                                  |                                   | Test Hoofdorganisator Br | ugge v   | b vooi | zitter   | Ŷ        |
| C DASHBOARD                       |            |                                            |                                                                  |                                   |                          |          |        |          |          |
| 88 RESOURCES                      | Page       | es                                         |                                                                  |                                   |                          |          |        |          |          |
| ACTIVITIES 🗸                      | Q, s       | earch                                      |                                                                  |                                   |                          | Cr       | eate I | Page     |          |
| PAYMENTS                          |            |                                            |                                                                  |                                   |                          |          | 5      | 7.       |          |
| DEPARTMENTS                       |            |                                            |                                                                  |                                   |                          |          |        |          |          |
| GALLERIES                         |            | DEPARTMENT                                 | TITLE C                                                          | TRANSLATIONS                      |                          |          |        |          |          |
| MEMBERS ~                         |            | JNM Brugge                                 | Roerdomp                                                         | • NL                              | Duplicate                |          |        | Û        |          |
| NEWS ITEMS                        |            | JNM Brugge                                 | Contact - JNM Brugge                                             | • NL                              | Dup                      | olicate  | 0      | ß        |          |
| PAGES                             |            | JNM Brugge                                 | Contact - JNM Brugge                                             | • NL                              | Dup                      | plicate  | 0      | ß        |          |
| 🖼 MEDIA LIBRARY                   | Previ      | ous                                        | 1-3 of 3                                                         |                                   |                          |          |        | Next     |          |
|                                   |            |                                            | Lanavel.Nova · © 2022 Lanavel LLC - By Taylor Otwell, David Herr | nphill, and Steve Schoger v3.32.0 |                          |          |        |          |          |
|                                   |            |                                            |                                                                  |                                   |                          |          |        |          |          |
|                                   |            |                                            |                                                                  |                                   |                          |          |        |          |          |
|                                   |            |                                            |                                                                  |                                   |                          |          |        |          |          |
|                                   |            |                                            |                                                                  |                                   |                          |          |        |          |          |
|                                   |            |                                            |                                                                  |                                   |                          |          |        |          |          |